## How to hide inactive/complete outcomes in Improve

- 1.) Click on Plans and Results
- 2.) Select Plan
- 3.) Click on the blue filter button

| Nuventive.Improve       | UNT Sample - Degree Program Academic Assessment 🔹                                                                                                    |  |  |
|-------------------------|----------------------------------------------------------------------------------------------------|--|--|
|                         | t UNT Sample - Degree Program Academic Assessment -> Plans and Results -> Plan                                                                          |  |  |
| 🖷 Home                  | ▶ ∰ Goals                                                                                                    |  |  |
| ▲ Information ∨         | * (8) Expected Dutcomes                                                                                                    |  |  |
| Plans and Results       | * (9) Sample Outcome #1 The student will perform an regression analysis at proficiency level 0f 80% from a course assignment in Stats 201. (Active)     |  |  |
| - Additional Narratives | Outcome Types: Student Learning Outcome<br>Start Date: 09/01/2008<br>End Date:                                                                          |  |  |
|                         | * International Assessment Methods                                                                                                    |  |  |
| - Results               | Teach Course Assignment/Project Students are evaluted from performance in 4 lab settings for regression analysis. Each lab is worth 25 points. (Active) |  |  |
| 📩 Mapping 🗸 🗸           | Criterion: 80% of Students achieve a minimum of 80% of the points.                                                                                      |  |  |
| Reports Y               | Schedule:<br>Date Added: 08/21/2009<br>Active: Yes<br>* Related Documents                                                                               |  |  |
| 🗋 Documents 🗸 🗸         |                                                                                                    |  |  |
|                         | ComindwARE                                                                                                    |  |  |
|                         | Sample Program Degree Grade Rubric.doox Grade Rubric                                                                                                    |  |  |

- 4.) Under "Outcome Status" select only "Active"
- 5.) If the "Show Inactive Assessment Methods" option says "YES", toggle the switch to say "NO".

| X Nuventive. Improve                                                                 |                                          | UNT Sample - Degree Program Academic Assessment * |  |
|--------------------------------------------------------------------------------------|------------------------------------------|---------------------------------------------------|--|
| ? i 📄 🝸 🖋 UNT Sample - Degree Program Academic Assessment > Plans and Results > Plan |                                          |                                                   |  |
| 😭 Home                                                                               | T Eilter Settings                        | Goal Silters                                      |  |
| Information      ✓                                                                   | Match any or all filters                 | Goal Types                                        |  |
| Plans and Results                                                                    | Clear Filters                            | Show Inactive Goals                               |  |
| - Plan                                                                               | Filter Settings                          | Expected Outcome Filters Outcome Status           |  |
| - Results                                                                            | Clear Filters                            | Outcome Types                                     |  |
| Mapping V                                                                            | Filter Settings                          | Assessment Method Filters                         |  |
| Reports V                                                                            | Match any or all filters                 | Assessment Method Categories                      |  |
| ■ Documents ↓                                                                        | Clear Filters                            | Show Inactive Assessment Methods                  |  |
|                                                                                      | Sorting disabled while filter is active. |                                                   |  |
|                                                                                      |                                          |                                                   |  |

6.) Click on the filter button again to return to your list of outcomes. Only active outcomes and methods should now be visible.

Still experiencing problems? Contact us at 940.565.4584 or improve@unt.edu.

**UNT Office of University Accreditation**